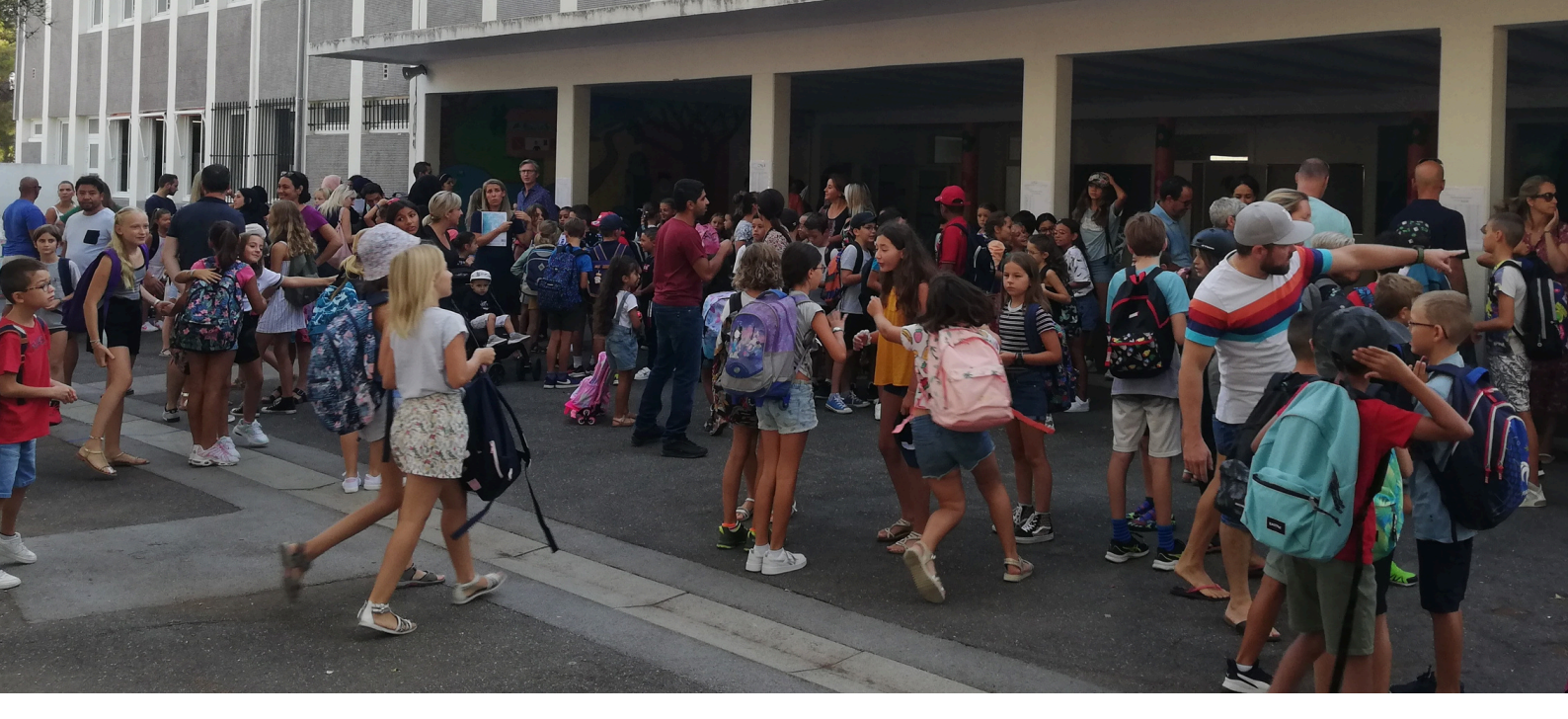

# Renouvellement de dossier

## SUR L'ESPACE FAMILLE

Chères et chers parents,

Désormais le renouvellement de dossier scolaire de votre enfant se fait en ligne. Facilitez ainsi vos déclarations sur l'espace famille accessible en permanence depuis un ordinateur, une tablette ou un smartphone. Un dispositif plus écologique, plus efficace et plus rapide, vous permettant de modifier les informations en cours d'année scolaire. Renouvellement de dossier, activation du prélevement automatique, mise à jour du quotient familial, nous vous proposons ici un mini-guide à suivre pour vous accompagner dans toutes vos démarches.

Et pour les parents n'ayant pas la possibilité de faire les démarches en ligne, les dossiers imprimés sont à votre disposition à l'école Thierry Pautes, à l'école Condorcet ainsi qu'à l'accueil de la mairie.

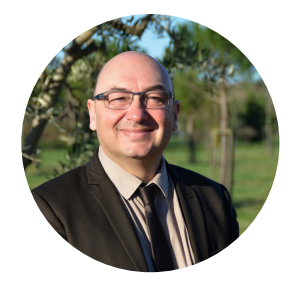

Renaud Calvat Maire de Jacou

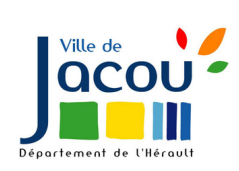

Bien sincèrement,

EDITO

#### **RENOUVELLEMENT DOSSIER SCOLAIRE**

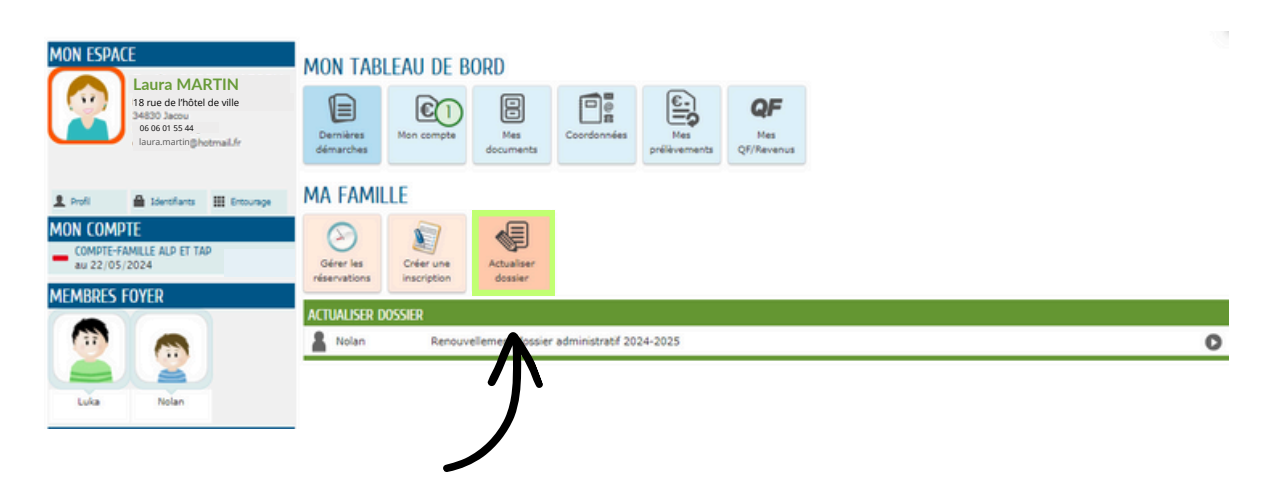

Pour commencer la démarche, connectez-vous à votre espace famille (www.ville-jacou.fr> Vos services > Enfance & Jeunesse > encart orange "Me connecter à l'Espace Famille"). Depuis le tableau de bord cliquez sur **"actualiser dossier"** puis sélectionnez le dossier de l'enfant concerné en cliquant sur la flèche à droite.

# 2

Cochez ensuite les différentes autorisations et ajoutez les pièces justificatives : **fiche de liaison et justificatif de domicile obligatoires**.

**Vous pouvez modifier vos coordonnées** en bas de la page (adresse, mail, téléphone).

Cochez l'attestation sur l'honneur et validez pour finaliser le dossier qui sera transmis aux affaires scolaires.

![](_page_1_Picture_7.jpeg)

## **PRELEVEMENT AUTOMATIQUE**

3

Une fois votre dossier finalisé et si vous n'y aviez pas déjà souscrit, vous avez la **possibilité d'activer le prélevement automatique**. Pour ce faire, cliquez sur la case bleue avec le crayon et l'icone.

#### NOUS AVONS BIEN ENREGISTRÉ VOTRE DEMANDE

| 22<br>mai<br>2024      | 11:19                       | 22                            | DEMANDE N° 230918<br>ENFANCE Renouvellement dossier administratif 2024-2025<br>Nolan                                                                        |  | A Déposée          |
|------------------------|-----------------------------|-------------------------------|----------------------------------------------------------------------------------------------------|--|--------------------|
| ADH<br>Vous            | ÉRER AU I<br>avez la poss   | PRÉLÈVEM<br>ibilité d'adhé    | IENT AUTOMATIQUE<br>irer immédiatement au prélèvement automatique pour le payeur de cette inscription.                                                      |  | <b>1</b>           |
| Votre der<br>Si nécess | mande est p<br>aire vous se | rise en comp<br>rez tenu info | te par le service concerné.<br>rmé par Courriel (emilie.narich@hotmail.fr).<br>ue toutes le informations concernant water demande price à ce lien :         |  |                    |
| https://w              | ww.espace-                  | citoyens.net/                 | ver toutes les informations concernant votre demande grade à ce lien :<br>Ville-jacou/espace-citoyens/Demande/SuiviDemande/e6SwTk/AwHHr3xw3fWBlqQTSccP36QIK |  | RETOUR À L'ACCUEIL |
| 2014 Ville             | e de Jacou   M              | fentions légal                | es   Conditions générales d'utilisation                                                                                                    |  | AIDE               |

#### Sur la page suivante cliquez sur "adhérer au prélevement".

|                           | MES DDÉLÉVEMENTS                 |                                 |                             |
|---------------------------|----------------------------------|---------------------------------|-----------------------------|
| COMPTE-FAMILLE ALP ET TAP | MES PRELEVEMENTS                 |                                 | 3                           |
| 00 22/03/2024             | RESTAURANT GARDERIE SCOLAIRE JAG | COU - COMPTE-FAMILLE ALP ET TAP | -                           |
| S PRÉLÉVEMENTS            | Dayeur Payeur: Laura Martin      | Etat: Sans mandat               | Adhérer au prélèvement      |
| S QF/REVENUS              | Sinscription Inscriptions :      |                                 |                             |
|                           | Nolan Martin                     | TAP Elémentaires                | du 04/09/2023 au 05/07/2024 |
|                           | Nolan Martin                     | ALP Soir                        | du 04/09/2023 au 05/07/2024 |
|                           | Nolan Martin                     | ALP Matin                       | du 04/09/2023 au 05/07/2024 |
|                           | Nolan Martin                     | ALP Midi                        | du 04/09/2023 au 05/07/2024 |

![](_page_2_Picture_7.jpeg)

#### Remplissez les champs d'informations et validez

| NNULR LA DÉMIROIE          | ALLER Å L'ÉTAFE 2 3                                                                                                   |  |  |  |
|----------------------------|----------------------------------------------------------------------------------------------------|--|--|--|
| AUTEKENT AU MANUAT         |                                                                                                    |  |  |  |
| Adhérent                   | Laura Martin                                                                                                    |  |  |  |
|                            | CRÉANCIER                                                                                                    |  |  |  |
| Nom                        | RESTAURANT GARDERIE SCOLAIRE JACOU                                                                                    |  |  |  |
| Identifiant Créancier SEPA | FR505C0591683                                                                                                    |  |  |  |
| Advesse                    | 6 Rue de L Hotel de Ville 34830 JACOU FRANCE                                                                          |  |  |  |
|                            | MANDAT                                                                                                    |  |  |  |
| RUM                        | PR505C05914830000000000003838001                                                                                      |  |  |  |
| IBAN                       |                                                                                                    |  |  |  |
| = 18AN                     |                                                                                                    |  |  |  |
| Banque                     |                                                                                                    |  |  |  |
| BIC (Code SWIFT)           |                                                                                                    |  |  |  |
|                            |                                                                                                    |  |  |  |
|                            | Pour transmettre le mandat signé à votre demande,                                                                     |  |  |  |
|                            | Téléchargez le mandat en cliquant sur le bouton ci-dessous, Imprimez et signez-le                                     |  |  |  |
|                            | o Numérisez le mandat signé et joignez-le à votre demande.<br>Vous pourrez ensuite valider le dépôt de votre demande. |  |  |  |
|                            |                                                                                                    |  |  |  |
|                            | Lacrier                                                                                                    |  |  |  |
| Téléchargement du mandat   |                                                                                                    |  |  |  |
| PIÈCES À FOURNIR           |                                                                                                    |  |  |  |
|                            |                                                                                                    |  |  |  |

# MISE À JOUR DU QUOTIENT FAMILIAL

6

Si vous souhaitez mettre à jour votre QF, revenez sur le tableau de bord et cliquez sur "Mes QF/Revenus".

![](_page_3_Picture_3.jpeg)

Cliquez sur "mettre à jour" pour accéder à vos données

|                           | MES OF/REVENUS         |                 |                 |                  |                |
|---------------------------|------------------------|-----------------|-----------------|------------------|----------------|
| COMPTE-FAMILLE ALP ET TAP |                        |                 |                 |                  |                |
| 80 22/03/2024             | SERVICE ENFANCE ET JEU | NESSE           |                 |                  |                |
| ies prélévements          | Date d'effet           | Date d'échéance | Nombre de parts | QF/tranche       | Revenu/tranche |
| IES OF/REVENUS            | 29/02/2024             | 28/02/2025      |                 | 807<br>Tranche 3 | >              |
|                           |                        |                 |                 |                  | _              |

![](_page_3_Picture_6.jpeg)

Actualisez vos informations et validez JLER LA DÉMARCHE INFORMATIONS ALLOCATAIRES Régime allocataire Régime Général me allocataire CAF du Départem v allocataire CAF MARTIN Laura v Nº allocataire 584785 SAISIE DU QUOTIENT FAMILIAL Quotient familial □ Je ne souhaite pas renseigner mon QF. Les tants définis en fonction d'un QF seront donc établis sur la tranche de tarif maximale. PIÈCES À FOURNIR U Notification CAF / MSA / APL AJOUTER LA PIÈCE À FOURNIR